## Sacraments – Global Settings

Version 10 for PDS

For our implementation, there are some important global settings relating to Sacraments that must be correctly configured. The following instructions will walk you through the steps necessary to

- Confirm that the Sacrament Date Names that you are using are entered properly and that there are no duplicates.
- Confirm that the Sacraments are connected properly to the base Sacrament types in PDS.
- Clean up the Sacrament Places list of Churches where Sacraments have taken place.

<u>Step #1 – Confirm that the Sacrament Date Names that you are using are entered properly and that there are no duplicates:</u>

Select File | Keywords | Member Keywords | Sacrament Date Names

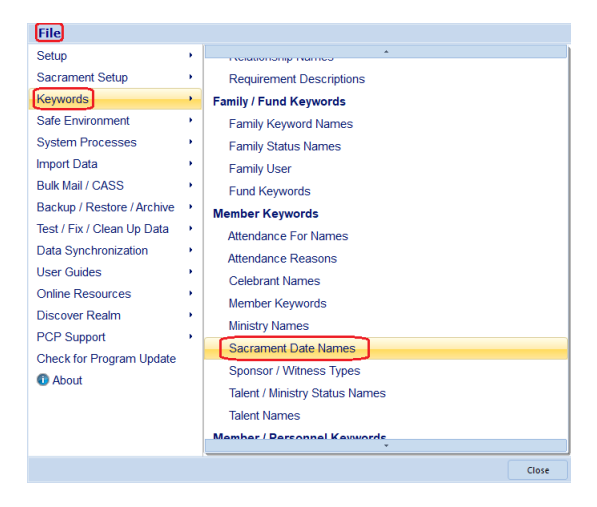

The Sacrament Date Names list will look something like this:

| Sacrament Date Names (11 Entries) ×                                                                        |                                                                                                    |  |  |  |  |  |  |
|----------------------------------------------------------------------------------------------------|----------------------------------------------------------------------------------------------------|--|--|--|--|--|--|
| Warning: This list of keywords may also be<br>used by another program. Use<br>caution when making changes. |                                                                                                    |  |  |  |  |  |  |
| 00                                                                                                    |                                                                                                    |  |  |  |  |  |  |
| Description                                                                                                | ^                                                                                                    |  |  |  |  |  |  |
| Annointing                                                                                                 |                                                                                                    |  |  |  |  |  |  |
| Baptism                                                                                                    |                                                                                                    |  |  |  |  |  |  |
| Confirm                                                                                                    |                                                                                                    |  |  |  |  |  |  |
| Deceased                                                                                                   |                                                                                                    |  |  |  |  |  |  |
| First Comm                                                                                                 |                                                                                                    |  |  |  |  |  |  |
| First Holy Communion                                                                                       |                                                                                                    |  |  |  |  |  |  |
| Funeral                                                                                                    |                                                                                                    |  |  |  |  |  |  |
| Holy Orders                                                                                                | Υ.                                                                                                    |  |  |  |  |  |  |
|                                                                                                    |                                                                                                    |  |  |  |  |  |  |
| Combine Names                                                                                              |                                                                                                    |  |  |  |  |  |  |
| Print                                                                                                    | e                                                                                                    |  |  |  |  |  |  |
|                                                                                                    | Acrament Date Names (11 Entries) Warning: This list of keywords may also be<br>used by another program. Use<br>caution when making changes. Description Annointing Baptism Confirm Deceased First Comm First Holy Communion Funeral Holy Orders Clos Print Clos |  |  |  |  |  |  |

# BaptismFirst Holy CommunionConfirmationMarriageOrdinationDeceased

You will want to look for any duplicate Sacrament Names in this list. In our example screenshot, you'll notice that we have a 'First Comm' and a 'First Holy Communion' Sacrament name in our list. We will want these combined into one name that will be 'First Holy Communion'. To do this, click on the COMBINE NAMES button.

Select the name you want to remove on the left side of the window and select the name that you want to change it to on the right side and click the ADD TO THE LIST OF CHANGES button:

| С | ombine Sacrament Date Names           |             |                |     | ×  |  |  |
|---|---------------------------------------|-------------|----------------|-----|----|--|--|
|   | Select a names to change:             | Change it t | to this names: |     |    |  |  |
|   | Annointing                            | ^           | Annointing     |     | ^  |  |  |
|   | Baptism                               |             | Baptism        |     |    |  |  |
|   | Confirm                               |             | Confirm        |     |    |  |  |
|   | Deceased                              |             | Deceased       |     |    |  |  |
|   | First Comm                            |             | First Comm     |     |    |  |  |
|   | First Holy Communion                  |             | First Holy Co  |     |    |  |  |
|   | Funeral                               | ۷           | Funeral        |     | ~  |  |  |
|   | Add to List of<br>Changes Below       |             |                |     |    |  |  |
|   |                                       |             |                |     |    |  |  |
|   | Remove a Change<br>Remove All Changes |             |                | Clo | se |  |  |
|   |                                       |             |                |     |    |  |  |

Then, click the Combine/OK button to complete the combine process. Your final list will look this:

| Sacrament Date Names (10 Entries) |                                                                                                    |   |  |  |  |  |  |  |  |
|-----------------------------------|----------------------------------------------------------------------------------------------------|---|--|--|--|--|--|--|--|
| `                                 | Narning: This list of keywords may also be<br>used by another program. Use<br>caution when making changes. |   |  |  |  |  |  |  |  |
| 6                                 | 00                                                                                                    |   |  |  |  |  |  |  |  |
|                                   | Description                                                                                                | ^ |  |  |  |  |  |  |  |
| Þ                                 | Annointing                                                                                                 |   |  |  |  |  |  |  |  |
|                                   | Baptism                                                                                                    |   |  |  |  |  |  |  |  |
|                                   | Confirm                                                                                                    |   |  |  |  |  |  |  |  |
|                                   | Deceased                                                                                                   |   |  |  |  |  |  |  |  |
|                                   | First Holy Communion                                                                                       |   |  |  |  |  |  |  |  |
|                                   | Funeral                                                                                                    |   |  |  |  |  |  |  |  |
|                                   | Holy Orders                                                                                                |   |  |  |  |  |  |  |  |
|                                   | Marriage                                                                                                   | ~ |  |  |  |  |  |  |  |
|                                   |                                                                                                    |   |  |  |  |  |  |  |  |
|                                   | Combine Names                                                                                              | e |  |  |  |  |  |  |  |
|                                   | Print                                                                                                    |   |  |  |  |  |  |  |  |

Ensure that there are no more duplicates or typos before moving onto.

#### Select File | Sacrament Setup | Sacrament Tab Names

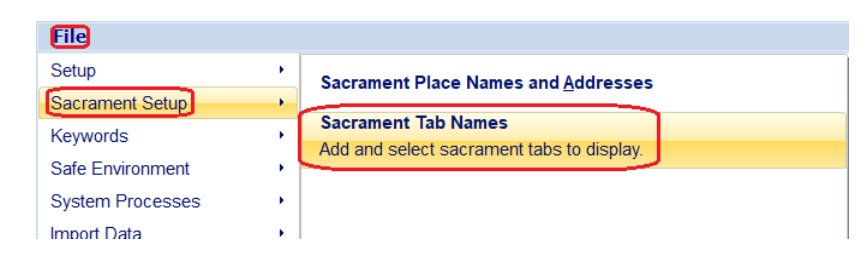

This will bring up the following window:

| crament Names S                                 | Sacrament Definitions Sac                                 | ramen              | tal Register Op                      | tions                                                            |    |
|-------------------------------------------------|-----------------------------------------------------------|--------------------|--------------------------------------|------------------------------------------------------------------|----|
| Sacrament Name                                  | s:                                                        |                    |                                      |                                                                  |    |
| You can change the select display on the below. | he names of the sacraments<br>he eight tabs in the Sacram | for whi<br>ents wi | ich you can prin<br>indow. Select th | t certificates. The names you<br>le names for the eight sacramen | ts |
|                                                 |                                                           |                    | Display Tab                          | Extra Field will be Used For:                                    |    |
| First Sacrament:                                | Baptism                                                   | $\sim$             |                                      | Baptismal Name                                                   |    |
| Second Sacramer                                 | t: First Holy Commun                                      | nio 🗸              |                                      |                                                                  |    |
| Third Sacrament:                                | Confirm                                                   | $\sim$             |                                      | Confirmation Name                                                |    |
| Fourth Sacrament                                | Marriage                                                  | $\sim$             |                                      | Spouse Name                                                      |    |
| Fifth Sacrament:                                | Funeral                                                   | $\sim$             |                                      |                                                                  |    |
| Sixth Sacrament:                                | Rite of Reception                                         | $\sim$             |                                      |                                                                  |    |
| Seventh Sacrame                                 | nt: Holy Orders                                           | $\sim$             |                                      |                                                                  |    |
| Eighth Sacrament                                | :                                                         | ~                  |                                      |                                                                  |    |
|                                                 |                                                           |                    |                                      |                                                                  |    |
|                                                 |                                                           |                    |                                      |                                                                  |    |
|                                                 |                                                           |                    |                                      |                                                                  |    |

**NOTE:** When reviewing the list of Sacrament Names, you'll want to evaluate whether there are any in this list that do not fit into the following categories – *Baptism, First Holy Communion, Confirmation, Marriage, Ordination, Anointing, RCIA.* Be sure to inform the Implementation Team about these to determine if/how these can be carried to our new system.

Click on the Sacrament Definitions tab at the top of the screen and ensure that each Sacrament is matched to the proper Sacrament Name in the picklist next to it:

| Sacrament Tab Nar                                                                                                    | nes                   | ×                            |  |  |  |  |  |
|----------------------------------------------------------------------------------------------------|-----------------------|------------------------------|--|--|--|--|--|
| Sacrament Names                                                                                                    | Sacrament Definitions | Sacramental Register Options |  |  |  |  |  |
| Define which Keywords You Use for Each Sacrament:<br>The sacrament names you select below are used for the sacramental registers and for various<br>reports.                                                                                                    |                       |                              |  |  |  |  |  |
| Name for E                                                                                                    | Baptism:              | Baptism                      |  |  |  |  |  |
| Name for (                                                                                                    | Confirmation:         | Confirm                      |  |  |  |  |  |
| Name for F                                                                                                    | First Communion:      | First Holy Communio          |  |  |  |  |  |
| Name for I                                                                                                    | Marriage:             | Marriage 🗸                   |  |  |  |  |  |
| Name for I                                                                                                    | Death:                | Deceased 🗸                   |  |  |  |  |  |
| Note: If you have duplicate entries in your keyword list for any of the names selected for the Sacramental Registers, your registers will be Incomplete. If you have duplicates, use the Combine Keyword function in the Keyword list to remove duplicates before continuing. |                       |                              |  |  |  |  |  |
|                                                                                                    |                       | Close                        |  |  |  |  |  |

After confirming that those are configured properly, click CLOSE.

#### <u>Step #3 – Clean up the Sacrament Places list of Churches where Sacraments have taken place.</u>

The Sacrament Places list is notoriously troublesome with duplicates. To ensure a clean migration of your Sacrament Places list, it is essential that you combine duplicates, so that there is one entry per Sacrament Place.

Select File | Sacrament Setup | Sacrament Place Names and Addresses

| File             |   |                                                              |
|------------------|---|--------------------------------------------------------------|
| Setup            | • | Sacrament Place Names and Addresses                          |
| Sacrament Setup  |   |                                                              |
| Keywords         | • | Sacrament Tab Names Add and select sacrament tabs to display |
| Safe Environment | • | ·                                                            |
| Suctom Drococcoc |   |                                                              |

### This will bring up the following window:

| Sacrament Place Names and Add                                                                                                    | resses                              | × |  |  |  |  |  |  |  |
|----------------------------------------------------------------------------------------------------|-------------------------------------|---|--|--|--|--|--|--|--|
| Sacrament Places View Listing                                                                                                    |                                     |   |  |  |  |  |  |  |  |
| Place of Sacrament:<br>Changing any information for a place of sacrament will make that change for all members using that place of<br>sacrament. To make a change for a single member, add another place and make the change there. |                                     |   |  |  |  |  |  |  |  |
| Place:                                                                                                    | All Saints Catholic Church          |   |  |  |  |  |  |  |  |
| Address:                                                                                                    | 3847 NE Glisan St.                  |   |  |  |  |  |  |  |  |
| City/State:                                                                                                    | Portland, Or                        |   |  |  |  |  |  |  |  |
| Diocese / Archdiocese:                                                                                                    | Portland in Oregon Configure        |   |  |  |  |  |  |  |  |
| Country:                                                                                                    | USA                                 |   |  |  |  |  |  |  |  |
| ZIP Code:                                                                                                    | 97232                               |   |  |  |  |  |  |  |  |
| Phone:                                                                                                    |                                     |   |  |  |  |  |  |  |  |
| Email:                                                                                                    |                                     |   |  |  |  |  |  |  |  |
| Use Email Instead of Mail:                                                                                                    |                                     |   |  |  |  |  |  |  |  |
|                                                                                                    |                                     |   |  |  |  |  |  |  |  |
|                                                                                                    |                                     |   |  |  |  |  |  |  |  |
| Order by: Place  Add F                                                                                                    | Place Delete Place Print List Close |   |  |  |  |  |  |  |  |
|                                                                                                    | ookup Combine Print Label           |   |  |  |  |  |  |  |  |

Click on the VIEW LISTING tab at the top of the screen to see a full list of your Sacrament Places:

| Sacrament Place Names and Addresses |                                |             |     |                       |    |                             |        | $\times$  |   |  |
|-------------------------------------|--------------------------------|-------------|-----|-----------------------|----|-----------------------------|--------|-----------|---|--|
| S                                   | Sacrament Places View Listing  |             |     |                       |    |                             |        |           |   |  |
| Т                                   | This list is for viewing only. |             |     |                       |    |                             |        |           |   |  |
|                                     | Place                          |             |     | City/State            |    | Address                     |        |           | ^ |  |
| Þ                                   | All Saints Catholic            | c Church    | Po  | ortland, Or           |    | 3847 NE Glisan St.          |        | USA       |   |  |
|                                     | Faith Baptist Chur             | ch          | K   | aiserslautern, West ( | 3e |                             |        |           |   |  |
|                                     | Guardian Angel C               | athedral    | Lo  | s Vegas, Nv           |    | 302 Cathedra                | al Way | USA       |   |  |
|                                     | Holy Redeemer C                | hurch       | Po  | ortland, Or           |    | 25 N. Rosa Parks Way        |        | USA       |   |  |
|                                     | Holy Trinity Catho             | lic Church  | Be  | Beaverton OR          |    | 13715 SW Walker Road        |        | US        |   |  |
|                                     | Iglesia San Miguel Arcangel    |             | Sa  | San Miguel Tlacotepec |    | Calle Lazaro Cardenas segun |        | Mexico    |   |  |
|                                     | Immaculate Heart of Mary       |             | Ke  | Kelso WA              |    | 2200 Allen st.              |        | US        |   |  |
|                                     | La Natividad de Maria          |             | Pu  | Putla, Oaxaca         |    |                             |        | Mexico    |   |  |
|                                     | Messiah Lutheran Church        |             | Va  | Valdosta, GA          |    |                             |        | USA       |   |  |
|                                     | Northgate Christian            |             |     |                       |    |                             |        |           |   |  |
|                                     | Nstra Senora del Refugio       |             | Du  | Durango               |    |                             |        | Mexico    |   |  |
|                                     | Nuestra Senora de Guadalupe    |             | De  | Denver, CO            |    | 1209 W 36th Ave             |        | United St |   |  |
|                                     | Nuestra Senora de los Dolores  |             |     | Tepic, Nayarit        |    | Las Flores 10, La Loma      |        | Mexico    | ~ |  |
| <                                   | C                              |             |     |                       |    |                             |        | >         |   |  |
|                                     |                                |             |     |                       |    |                             |        |           |   |  |
|                                     | Order by: Place                | Add Plac    | е   | Delete Place          |    | Print List                  |        | Class     |   |  |
|                                     |                                | ► Quick Loo | kup | Combine               | F  | Print <u>L</u> abel         |        | Clos      | C |  |

You will want to work through this list using the COMBINE button to combine all of the duplicate locations.